## How to set up and take Password Skills Solo tests

| <b>Step 1.</b><br>Check you have the <b>correct device to take the test:</b><br>If you do not have a Windows laptop or computer<br><b>STOP</b> and <b>tell your invigilator</b> . | Windows                                                       | <b>é</b> 🔔 🗡                          |                                                                            |
|----------------------------------------------------------------------------------------------------|---------------------------------------------------------------|---------------------------------------|----------------------------------------------------------------------------|
| <b>Step 2.</b><br>Check your Internet Speed:<br><u>https://fast.com/</u><br><b>More than 1 Mbps</b>                                                                               | INTERNET SPEED<br>35 ©                                        | INTERNET SPEED<br>1.5 <sup>Mbps</sup> | INTERNET SPEED<br>0.5 <sup>Mbps</sup>                                      |
| <b>Step 3.</b><br>Check you are <b>the only internet user</b> in your home:<br>Switch off other internet enabled programmes<br>and devices while you take your test.              | <b>* * ·</b>                                                  |                                       |                                                                            |
| Step 4.<br>Check you are using the correct internet browser                                                                                                    | Chrome or Mozilla Firefox                                     | C C /<br>Microsoft Edge               | Internet Explorer or 360                                                   |
| <b>Step 5.</b><br>Check your headphones and microphone are working:<br>Login: checksetup4<br>Password: setup<br>Login: resultscheck<br>Password: check                            | When browser asks for access to your microphone – click allow |                                       | https://passwordplatform.<br>englishlanguagetesting.co.uk/<br>Login Screen |

password

## You are now ready to take a test. Insert your unique test code here:

https://passwordplatform.englishlanguagetesting.co.uk/

| Login Screen |                   |    |  |          |
|--------------|-------------------|----|--|----------|
|              | Please logi       | in |  | password |
| $\checkmark$ | Login<br>Password |    |  |          |

When browser asks for access to your microphone – click allow Press F11 to enter full screen.